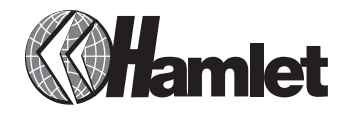

## Scheda ISDN PCI 128K HISDNCI

## Guida di Installazione Rapida

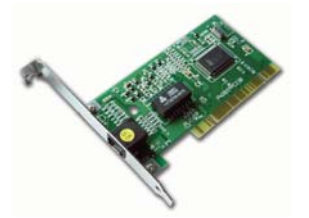

Informiamo che il prodotto è conforme alle normative europee e certificato CE secondo i seguenti standard: EN 89/336/EEC, 92/31/EEC, 93/68/EEC, 73/23/EEC, EN60950: 1992+ A1 : 1993+A2:1993+A3:1995+A4: 1997+A11:1997, EN 50081-1:1992 EN 55022: 1998 Classe B, EN 61000 3-2:2000+ A12: 1996, EN 61000 3-3:1995, EN 55024 :1998, IEC 61000 -4-2 :1995, IEC 61000 -4-3 :1995, IEC 61000 -4-4 :1995, 61000 - 4-5 :1995, 61000 -4-6 :1996, 61000 -4-11 :1994

#### www.hamletcom.com

## RACCOMANDAZIONI

- Prima di procedere all'installazione della scheda ISDN Hamlet, togliere la spina di alimentazione del computer.
- 2 Se il vostro computer è ancora in garanzia,
  l'apertura del computer per installare la nuova scheda potrebbe comprometterne la garanzia,
  quindi, se non si è esperti, si consiglia di far installare la scheda da un tecnico specializzato.

### INSTALLAZIONE HARDWARE

- Rimuovere le viti che fissano il case del computer, Scegliere uno slot PCI libero ed inserire con cautela la scheda ISDN Hamlet.
- 2 Assicurarsi che la scheda sia ben fissata al computer, quindi richiudere il computer, rimettendo a posto il case e collegare la spina di alimentazione.

# **INSTALLAZIONE CON WINDOWS 95/98**

- Accendere il computer, Windows rileverà la presenza della nuova scheda, e chiederà di cercare i driver; selezionare "Ricerca migliori driver per questa periferica" e selezionare "Avanti"
- 2 Inserire il CD con i driver e selezionare "Avanti"
- 3 Localizzare tramite il tasto "Sfoglia" la directory <Drive>:\
- 4 Selezionare "Avanti", e al termine dell'installazione dei driver selezionare "Fine".

Gentile Cliente, La ringraziamo per la fiducia riposta nei nostri prodotti. La preghiamo di seguire le norme d'uso e manutenzione: al termine del funzionamento di questo prodotto, La preghiamo di non smaltirlo tra i rifiuti urbani misti, ma di effettuare per detti rifiuti, una raccolta separata negli appositi raccoglitori di materiale elettrico/elettronico o di riportare il prodotto dal rivenditore che lo ritirerà gratuitamente.

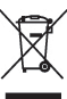

Questa guida illustra come installare la scheda ISDN Hamlet in ambiente Windows. Ulteriori informazioni di carattere tecnico sul prodotto si possono trovare nel manuale in inglese contenuto nel CD. Una volta installata la scheda, si raccomanda di riavviare il computer.

#### **REQUISITI DI SISTEMA**

- 1 Processore 486DX2 (Raccomandato Pentium)
- 2 8 Mbyte Ram
- 3 Sistema operativo Windows 95/98/NT

### **INSTALLAZIONE CON WINDOWS NT**

- Accendere il computer e avviare Windows NT. Selezionare con un doppio click l'icona Modem nel pannello di controllo.
- 2 Nella finestra di installazione del nuovo modem premere "Avanti"; poi premere l'icona "Cambia" per cambiare il tipo di modem, quindi selezionare "disco driver". Inserire il CD nel lettore del computer.
- 3 Selezionare <Drive>:\ e premere "OK" per confermare il nuovo modem.
- 4 Al termine dell'installazione dei driver selezionare "Fine".

## INSTALLAZIONE CON WINDOWS XP

- Accendere il computer e avviare Windows. A questo punto Windows rileverà la nuova scheda ISDN Hamlet; premere "Avanti".
- 2 Nella finestra di installazione viene richiesto di inserire il CD dei driver; selezionare "Install the driver automatically (Recommended) e cliccare "Avanti".
- 3 Compare quindi una finestra con messaggio
   "The software you are installing for this hardware..." cliccare "Continue anyway".
- 4 Al messaggio successivo premere ancora "Continue anyway" ed infine, quando appare il messaggio "Completing the Found new hardware wizard..." cliccare "Fine".